| Quick Reference Guide                 |                                                                                                    |                                                                                                    |
|---------------------------------------|----------------------------------------------------------------------------------------------------|----------------------------------------------------------------------------------------------------|
| <u>Virtual Visit – Relative Guide</u> |                                                                                                    |                                                                                                    |
|                                       | Instruction                                                                                                    | Photograph/Diagram                                                                                                    |
| 1.                                    | Before you can accept the virtual visit you will<br>need to download Microsoft Teams app from your<br>App store. | Image: Image: Imag |
| 2.                                    | Once downloaded close the App and click on the link in the invite.                                               | Please click here to join virtual visit                                                                                                    |
| 3.                                    | This will reopen the Teams app<br>Click on ' <b>Join as a Guest</b> '                                            | ে এইটা∎<br>Microsoft Teams                                                                                                    |
|                                       |                                                                                                    | Meeting time!<br>How would you like to<br>join?<br>Join as a guest<br>Sign in and join                                                                                                    |

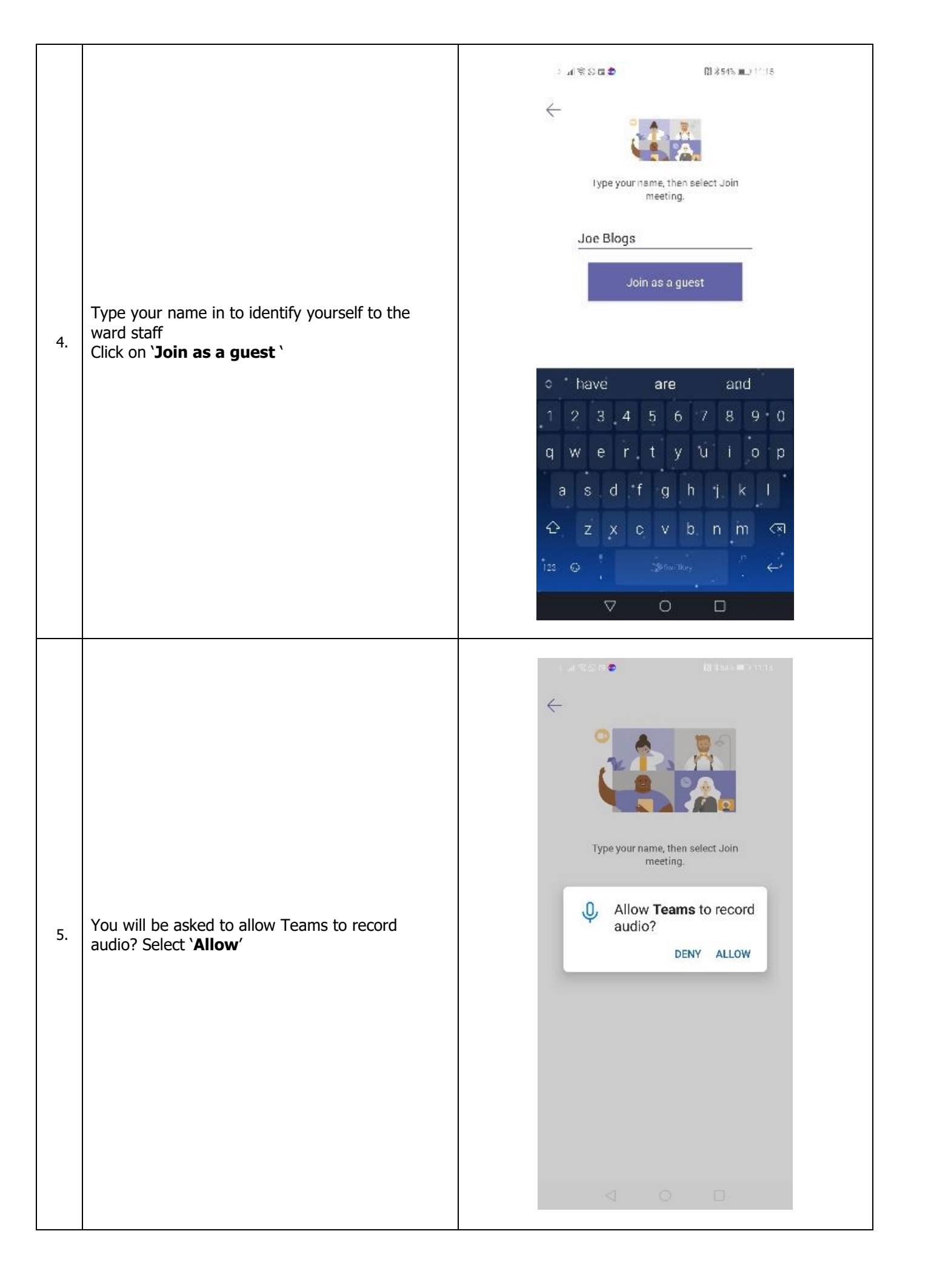

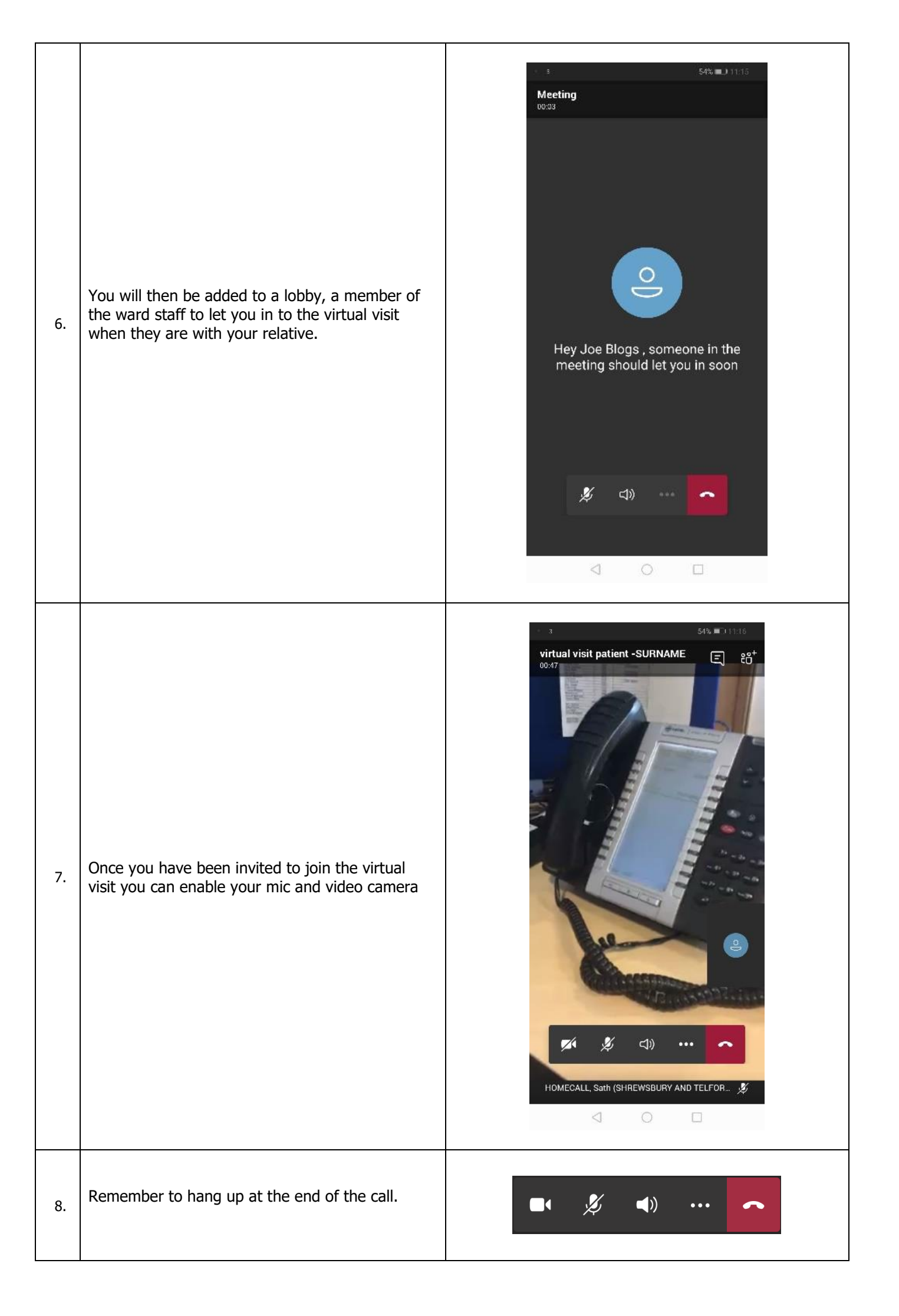